## Istruzioni per l'invio delle domande di Invalidità Civile/AP70 tramite Misia

Dopo aver inserito correttamente la pratica MISIA di invalidità civile ed aver provveduto ad allegare preventivamente tutti i documenti necessari, cliccare sul pulsante **TRASFER** per posizionarsi nella maschera di compilazione

| SELEZIONI                                                     | Tutte le Pratiche in corso         Ricerche Dati Pratica Documenti Iter pratica         CODICE PRATICA         (COLASSITIO         TODO01071         TIPO PRATICA         NR PBAT         OD01071       TIPO PRATICA       NR PBAT         TINVo telemat.       D10100 PENSIONB INVALIDI CIVILI       0       1                                                                                                    | ()<br>()<br>()<br>()<br>()<br>()<br>()<br>()<br>()<br>() |
|---------------------------------------------------------------|----------------------------------------------------------------------------------------------------|----------------------------------------------------------|
| FUNTI 6,00 (se pos.)<br>TELEM. 0.25 (se pos.)                 | ENTE EROG. UFFICIO ENTE<br>D1 THPS 300100 THPS PRATO Y<br>SCELTA PRATICA                                                                                                    | 5ms-Mal                                                  |
| Tutte in corso                                                |                                                                                                    |                                                          |
| C In lavorazione                                              | Codice Assistio Tp.pret. Ap. Dt Aper. Ong. Ch. Dt chius. Operatore                                                                                                    |                                                          |
| C Presentate<br>C Aperte<br>C In glacenza<br>C Chuse in corso | C10000464 0000082 A69012 A 03-03-2021 *<br>C10000465 0001204 A52002 A 03-03-2021<br>C10000465 0002904 A53600 A 31-03-2021<br>C10000466 0002904 A53600 A 19-02-2021 A 19-02-2021<br>C10000468 0002724 A69011 A 19-02-2021 A 06-04-2021                                                                                                    |                                                          |
| Giudiziarie                                                   | c10000469 0001175 D20803 A 07-04-2021<br>c10000470 0002905 D20803 A 07-04-2021<br>c10000471 0002677 A52600 A 07-04-2021<br>c10000472 0002906 A53600 A 07-04-2021                                                                                                    | Trasfer                                                  |
| Conv.estero                                                   | C10000474 001142 A40500 A 01-04-2021<br>C10000474 0012872 A62200 A 23-03-2021 A 07-04-2021<br>C10000475 0002777 A53602 A 16-02-2021<br>C10000476 0012907 A53600 A 19-02-2021<br>C10000477 0012909 A53600 A 07-04-2021                                                                                                    | Detraz.                                                  |
|                                                               | C10000478 000125 p30500 A 08-04-2021 *<br>C10000479 0002714 A20600 A 25-01-2021<br>C10000480 0002655 A65012 A 08-04-2021<br>C10000481 0002908 A20500 A 07-04-2021 T                                                                                                    |                                                          |
|                                                               | E10000483 0001071 D10100 A 06-04-2021 *                                                                                                    | <b>Å</b> ssist,                                          |
| 08-04-2<br><u>D</u> ata                                       | 021 EFE View Law Control of the law Control of the law Control of the | <br>Esci                                                 |

| SELEZIONI       Deticiomentia       Demicio/Recapit       Conuge       Quadri AP70         RICHIEDENTE       cooperate       provide       secondo cooperate         Cut       2011-1950       La sezione coniuge si attiva solo in caso di stato civile coniugato       mercess (contractore)         PEDIAGE       Conuce       contractore       contractore       contractore         PEDIAGE       La sezione coniuge si attiva solo in caso di stato civile coniugato       mercess (contractore)       recess (contractore)         PEDIAGE       Contractore       mercess (contractore)       recess (contractore)       recess (contractore)         PEDIAGE       Contractore       mercess (contractore)       recess (contractore)       recess (contractore)         PEDIAGE       Contractore       mercess (contractore)       recess (contractore)       recess (contractore)         PEDIAGE       Tato (contractore)       mercess (contractore)       recess (contractore)       recess (contractore)         Contractore       Tato (contractore)       Tato (contractore)       recess (contractore)       recess (contractore)         PEDIAGE       Tato (contractore)       Tato (contractore)       recess (contractore)       recess (contractore)         Patricologic       Tato (contractore)       Tato (contractore)       recesto (contractore)                                                                                                    |                                                                       | Domande INVALIDITA' CIVILE t                                                      | elematiche                  | 543                                                                                                    |
|----------------------------------------------------------------------------------------------------|-----------------------------------------------------------------------|-----------------------------------------------------------------------------------|-----------------------------|----------------------------------------------------------------------------------------------------|
| COLLEDANE       CONVE       NOVE       SECOND CONVE         CITABSE       STATC MASE.       PROFESS.       COMMENSE.         CITABSE       STATC MASE.       PROFESS.       COMMENSE.         Montaine       Montaine       Image: Comparison of the second of the second of t                                                                                                    | SELEZIONI                                                             | Dati domanda Domicilo/Recapiti Coniuge                                            | Quadri AP70                 | ]                                                                                                    |
| Chass:       State Next:       Colume Next:         20-11-1960       La sezione coniuge si attiva solo in<br>Caso di stato civile coniugato       PROFESS fondizione         Minorane       Caso di stato civile coniugato       PROFESS fondizione         Minorane       Caso di stato civile coniugato       PROFESS fondizione         Minorane       Caso di stato civile coniugato       PROFESS fondizione         Minorane       Casta zibero:       Casta zibero:         Consocimento       Cittadino Italiane       Prest.conomica         Rend.prest.iNAL       Prest.conomica       Siguida A. S. I., PESTOTA         P Inveldo Civile       Minorato Psichico       ESCLUDI VISITA         Vinendep L.104       Minorato Psichico       ESCLUDI VISITA         Vinendep L.104       Collimato L68       Minorato Psichico                                                                                                    | COD.FISCALE                                                           |                                                                                   |                             | SECONDO COGNOME                                                                                        |
| Interdetto Minorarne Minorarne C Età sopra 57 La sezione coniuge si attiva solo in caso di stato civile coniugato PROCESS. JONNIZZONE I CARTA IDENT: I CARTA IDENT:                                                                                                    | DT.NASC.                                                              | STATO NASC. PRO MASC.                                                             | COMUNE NAS                  | ic.                                                                                                    |
| Caso di stato civile coniugato  Caso di stato civile coniugato  Caso di stato civile coniugato  Caso di stato civile coniugato  PECEES fONDIZIONE  Caso di stato civile coniugato  PECEES fONDIZIONE  Caso di stato civile coniugato  PECEES fondizione  DT ALGOINE  Caso di stato civile coniugato  PECEES fondizione  DT ALGOINE  Caso di stato civile coniugato  PECEES fondizione  DT ALGOINE  Caso di stato civile coniugato  PECEES fondizione  PECEES fondizione PECEES fondizione  PECEES fondizione  PECEES fondi                                                                                                    | ☐ Interdetto<br>⊂ Minorenne                                           | La sezione coniuge si attiva so                                                   | lo in                       |                                                                                                    |
| Inclusion       Inclusion       Difference       Difference <thdifference< th=""> <thdifference< th=""></thdifference<></thdifference<>                                                                                                    | Età 18-67 Età sopra 67                                                | caso di stato civile coniugato                                                    |                             |                                                                                                    |
| DATI RICHIESTA     I dittadino Italiano       C Riconoscimento     FRATKA       P Rospedire     S0:03:2021       P Prest.economica       P Da spedire       P Invalido Civile       P Invalido Civile       P Hondicap L104       Collimato L68                                                                                                    |                                                                       |                                                                                   | ITE RILASCIO                | DT.RILASCIO DT.VALIDITA                                                                                |
| DATI RICHIESTA       PRATICA       DT.ACOURST.         © Reconsistmento       C18000436       \$00-03-2021       Prest.economica         Ø Da spedire       Prest.economica       \$30000 PIETOTA         Ø Invalido Civile       Minorato Psichico       \$30000 PIETOTA         Ø Invalido Civile       Minorato Psichico       \$2021 A.S.I. PIETOTA         Ø Socio Civile       Minorato Psichico       \$2021 A.S.I. PIETOTA         Ø Handicap L.104       Centum Mattima Pomer.       \$30000 PIETOTA         Ø Handicap L.104       Fordo Civile       \$30000 PIETOTA                                                                                                    |                                                                       | I CARTA IDEAL.                                                                    |                             | · · · ·                                                                                                |
| C Riconsotmento       C11000436       S0-63-2021          Prest.economica        F 20000 FISTOTA          S0000 FISTOTA          Ø Da spedire       Ø Da spedire       Rend./Prest.DNAL       090103 A. S. L. FISTOTA          AS          Ø Invalido Civile       Minorato Psichico          Central Prest.economica           Social Civile        Minorato Psichico          ESCLUDI VISITA          Ø Social Civile       Minorato Psichico          Central Prest.economica           Mandicap L.104           Mandicap L.104          Ø Coll Mirato L.68          Subation           Subation                                                                                                    | - DATI RICHIESTA -                                                    | DRATICA DT ACOLOGIZ                                                               |                             |                                                                                                    |
| F Invalido Civile     Minorato Psichico     CERTERINA.       Cleco Civile     Minorato Psichico     CERTERINA.       Sordo Civile     MatTima Police.       F Handkap L104     F       Coll Mirato L68     F                                                                                                    | C Riconoscimento<br>Aggravamento                                      | C1000436 30-03-2021 F Resp.del darno è di terzi<br>F Da spedire F Prest.economica | 630000 PISTOL               | A. 💌                                                                                                   |
| Creco Civile 2021AE.00146 MATTENA POMER,<br>I Sondo Civile F<br>MARTEDI F<br>Colliverato L.68 G<br>Colliverato L.68 G<br>Colliverato L.6 | 🖂 Invalido Civile                                                     | E Moorato Parbico                                                                 | O90103 A.S.L.<br>CERTIF.NR. | ESCLUDI VISITA                                                                                         |
|                                                                                                    | F Cleco Civile<br>Sordo Qivile<br>F Handicap L.104<br>Coll.Mrato L.68 |                                                                                   | 2021AE00146                 | MATTINA PONER.<br>LUNEDI F F<br>MARTEDI F F<br>GIONEDI F F<br>GIONEDI F F<br>VENERDI F F<br>SABATO F F |
| Regist. Esd                                                                                                    |                                                                       |                                                                                   |                             | Regist.                                                                                                |

| SELEZIONI<br>RICHIEDENTE<br>COO FISCALE<br>20-11-1960<br>Filaterdetto<br>Minorerne<br>Fila 18-67<br>C Età sopra 67 | Domand<br>Dati domanda Domicilo/Reca<br>COGNOME r<br>STATO NASC. 's<br>Il programma in au<br>opera la selezione<br>età sulla base della<br>nascita<br>1 Cittadino Italiano r | e INVALIDITA' CIVILE tel<br>plu Coniuge<br>NOME<br>PROVINASC.<br>Jtomatico<br>della fascia di<br>a data di       | ematiche<br>Quadri AP 70<br>secondo cognome<br>comune nasc.<br>PISTO/A<br>SILLOO<br>REASCIO | VIE PATR.INPS<br>543                                     |
|----------------------------------------------------------------------------------------------------|----------------------------------------------------------------------------------------------------|----------------------------------------------------------------------------------------------------|---------------------------------------------------------------------------------------------|----------------------------------------------------------|
| CONTUGE                                                                                                    | COGNOME<br>STATO NASC<br>ITTADINANZA<br>PF<br>INDRIZZO<br>INDRIZZO                                                                                                    | Cliccando su<br>si attiva la <u>ma</u><br><u>familiari</u> pres<br>precedentem<br>nella masche<br>dell'assistito | questo pulsante<br>aschera dei<br>senti se<br>nente registrati<br>ra FAMILIARI              | AP<br>CAP<br>CAP<br>CAP<br>CAP<br>CAP<br>CAP<br>CAP<br>C |

|                                          |                           | Domande INV                 | ALIDITA' CIVILE (          | elematiche         |                    | UFE.PATR.INPS                              |
|------------------------------------------|---------------------------|-----------------------------|----------------------------|--------------------|--------------------|--------------------------------------------|
| SELEZIONI                                | Dati domanda              | Domicílo/Recapiti           | Coniuge                    | Quadri AP70        |                    |                                            |
|                                          |                           | NOME                        |                            |                    | CONDO COGNOME      |                                            |
| 0 <u>0,01,049C.</u><br>20-11-1960        | STATO NASC.               | FROV.N                      | ASC.<br>PISTOIA            | COMUNE NASC.       |                    | -                                          |
| Interdetto     Minorenne     G Età 19.67 | PROV.RESID.<br>PT PISTOIA | COMUN<br>V PISTO            | IE RESID.<br>Ita           | CAP                |                    | _                                          |
| C Età sopra 67                           |                           | lezionare i                 | l familiare                |                    | ARTIGIANI TITOLARI |                                            |
|                                          |                           | eressati tra<br>diccare sul | a quelli dis<br>nulsante i | sponibili          | DT.R<br>09-        | ILASCIO DT.VALIDITA'<br>12-2019 20-11-2030 |
|                                          | 1 Cittedin                |                             |                            | Jienar             |                    |                                            |
|                                          |                           |                             |                            |                    |                    |                                            |
| - SCELTA FAMILIARE -                     | Codice Sognome a          | nome                        | Dtn                        | asc. Cadice tiscal | e Pontotelo        |                                            |
|                                          |                           |                             |                            |                    |                    |                                            |
|                                          |                           |                             |                            |                    |                    |                                            |
|                                          |                           |                             |                            |                    |                    | Brendi                                     |
|                                          |                           |                             |                            |                    |                    | Lasca                                      |
|                                          |                           |                             |                            |                    |                    |                                            |
|                                          |                           |                             |                            |                    |                    | Regist. Esci                               |

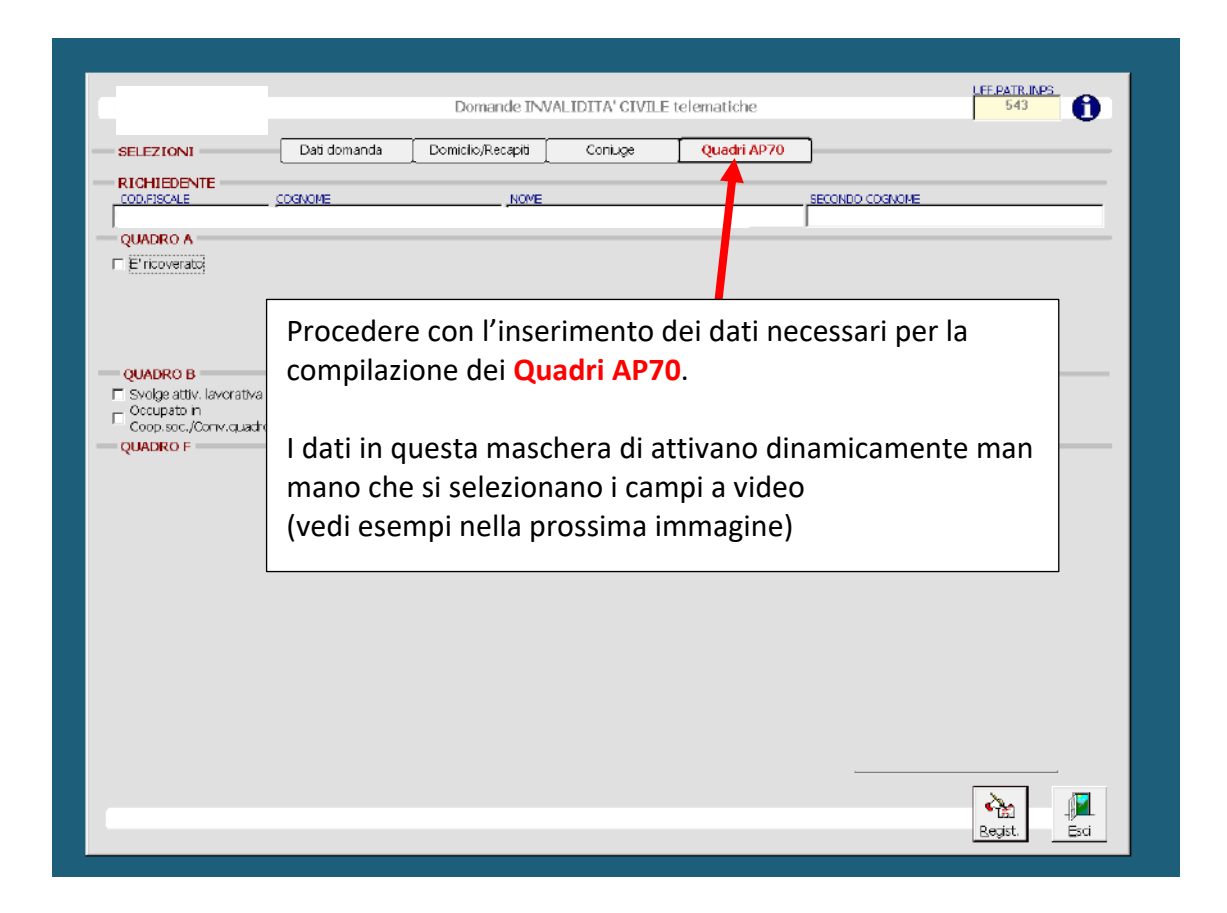

|                                                                                |                                                                                     | Domande INVAL                         | IDITA' CIVILE | telematiche                       |                                                                                             |                               |
|--------------------------------------------------------------------------------|-------------------------------------------------------------------------------------|---------------------------------------|---------------|-----------------------------------|---------------------------------------------------------------------------------------------|-------------------------------|
| SELEZIONI                                                                      | Dati domanda                                                                        | Domicilio/Recapiti                    | Coniuge       | Quadri AP7                        | 70                                                                                          |                               |
| COD.FISCALE                                                                    | COGNOME                                                                             | NOME                                  |               |                                   | SECONDO COGNOME                                                                             |                               |
| QUADRO A                                                                       |                                                                                     |                                       |               |                                   | 1                                                                                           |                               |
| QUADRO B Stock Structure QUADRO B Cocupato in Cocupato in Cocupato in QUADRO F | a DA.<br>01-01-1983<br>                                                             | REDDITO ANNUO<br>412,00<br>0.00       |               |                                   | QUADRO D<br>Pichiedente.ha altri<br>Coriuge ha altri rei<br>QUADRO H<br>Corittou bi al'Asso | ireddii<br>ddti<br>ciazone    |
|                                                                                | C Alo sportelio<br>C Conto corr, /post.)<br>C Libretto risparmio<br>Carta prepagata | <u>IEAN</u><br>1781                   | R             | Es. 2 - S<br>opzioni              | elezionand<br>del guadro                                                                    | o una delle<br>D si attiva la |
| Es. 1 - selezi<br>attivano i ca                                                | onando CC/<br>Impi obbliga                                                          | Posta si<br>Itori <mark>IBAN</mark> e | e i)          | Label <mark>RI</mark><br>(vedi im | EDDITI<br>Imagine suc                                                                       | ccessiva)                     |
|                                                                                |                                                                                     |                                       | "             |                                   |                                                                                             |                               |

| (                                                                      | Domande INVALIDITA' CIVILE telematiche                                                                                                    |     |
|------------------------------------------------------------------------|----------------------------------------------------------------------------------------------------|-----|
| - SELEZIONI                                                            | Dati domanda Domicilo/Recapiti Coniuge Quadri AP70 Redd <b>iti</b>                                                                                                    | - 1 |
|                                                                        | COGNOME NOME SECONDO CIGNOME                                                                                                    |     |
| 20-11-1980<br>Interdetto<br>Minorenne<br>C Età 18-67<br>C Età sopra 67 | I     ITALIA     FT     PISTOTA     FIERTOIA       PROVJESTD     COMULE RESID     Label Redditi attivata dalla spunta del       NUTRIZZO     CIVICI     Quadro D (vedi immagine precedente)       I     CARTA IDENT.     Immediation |     |
| REDDITI<br>TIPO REDDITO                                                | I Cittadino Italiano                                                                                                    |     |
|                                                                        | Selezionare inizialmente Richiedente,<br>inserire i redditi e registrare col pulsante a<br>Registra.<br>Successivamente selezionare Coniuge e                                                                                        |     |
|                                                                        |                                                                                                    |     |

|                                                                                                    |                                                                                                    | Domande INV                                                                                                    | ALIDITA' CIVILE                                                                                                    | telematiche                                                                                                    |                                  | UFF PATR JNPS            |
|----------------------------------------------------------------------------------------------------|----------------------------------------------------------------------------------------------------|----------------------------------------------------------------------------------------------------|----------------------------------------------------------------------------------------------------|----------------------------------------------------------------------------------------------------|----------------------------------|--------------------------|
| SELEZIONI                                                                                                    | Dati domanda                                                                                                    | Domicilio/Recapiti                                                                                                    | Coniuge                                                                                                    | Quadri AP70                                                                                                    | Redditi                          | ]                        |
| RICHIEDENTE<br>COD.FISCALE                                                                                                    |                                                                                                    | NOME                                                                                                    |                                                                                                    |                                                                                                    | ECONDO COGNOME                   | _                        |
| DT.NASC.<br>20-11-1960                                                                                                    | STATO NASC.<br>I ITALIA                                                                                                    | FROV.NA                                                                                                    | ASC.<br>PISTOIA                                                                                                    | COMUNE NASC.                                                                                                    |                                  |                          |
| Interdetto Minorenne Età 18-67 Età sopra 67                                                                                                    | PROV.RESID.<br>PT PISTOIA<br>INDRIZZO                                                                                                    | COMLN<br>PISTO                                                                                                    | IE RESID.<br>TA<br>CIVICO STATI                                                                                                    | - CAP<br>- 5110<br>D CIVILE                                                                                                 |                                  | ONE                      |
|                                                                                                    | DOC.IDENTITA'                                                                                                    | NUMERO DOC                                                                                                    | CUM.                                                                                                    | ENTE RILASCIO                                                                                                    |                                  | DT.RILASCIO DT.VALIDITA' |
| REDDITI                                                                                                    | CITTADINANZA<br>1 Cittadino Itali                                                                                                    | ano 💌                                                                                                    |                                                                                                    |                                                                                                    |                                  |                          |
|                                                                                                    | voro dipendente e as                                                                                                    | ssimilati, compr                                                                                                    | esa Cassa inte                                                                                                    | grazione guadagni                                                                                                    | , indennità d:                   | i mobilità, 📕            |
| 1 Redditi di la<br>15 Assegno vital                                                                                                    | lizio combattenti que                                                                                                    | ELEN TOTO-TOTO                                                                                                    |                                                                                                    |                                                                                                    |                                  | Registra                 |
| 1 Redditi di la<br>15 Assegno vital<br>16 Trattamenti di<br>17 Kretrati di<br>18 Redditi della<br>19 Redditi di te<br>2 Arretrati di                                            | lizio combattenti gue<br>li fine rapporto (TPF<br>integrazione salaria<br>casa di abitazione<br>erreni e fabbricati (<br>lavoco dipendente ed                                                                                   | (senza consider<br>cesclusa la casa<br>cassimilati rif                                                                                                    | iquidazione, e<br>anni precedent<br>are la deduzio<br>di abitazione<br>eriti ad anni                                                       | cc.)<br>i (C.I.G.)<br>ne fiscale)<br>)<br>precedenti a quel                                                                 | lo nel quala                     | vengono per              |
| 1 Redditi di la<br>15 Assegno vital<br>16 Trattamenti o<br>17 Miretrati di<br>18 Redditi della<br>19 Redditi di te<br>2 Arretratudi<br>20 Altri reddi                           | lizio combattenti gue<br>li fine rapporto (TFF<br>integrazione salaria<br>a case di abitazione<br>erreni e fabbricati (<br>lavoro dipendente ec<br>assoggettabili all'                                                          | <pre>(, buonuscits, l.<br/>), buonuscits, l.<br/>(serza consider<br/>(esclusa la casa<br/>l assimilati rif<br/>TRPEF (compresi)</pre>                                                                                                    | iquidazione, e<br>anni precedent<br>are la deduzio<br>di abitazione<br>eriti ad anni<br>i redditi di                                       | cc.)<br>i (C.I.G.)<br>ne fiscale)<br>)<br>precedenti a quel<br>capitale, ecc.)                                              | lo nel quala                     | engono per               |
| 1 Redditi di la<br>15 Assegno vital<br>16 Trattamenti (<br>17 Gretrati di<br>18 Redditi della<br>19 Redditi della<br>20 Altri reddi<br>Selezion                                 | lizio combattenti gue<br>li fine rappotto (TPF<br>integazione salariz<br>a casa di abitazione<br>erreni e fabbricati (<br>lavoro dipendente ed<br>assoggettabili all'                                                           | t, buonuscita, 11<br>le riferiti ad<br>(senza consider<br>(senza la casa<br>l assimilati rif<br>IRPBP (compresi<br>dina il TIPO                                                                                                    | iquidazione, e<br>anni precedent<br>are la deduzio<br>di sbitazione<br>eriti ad anni<br>i redditi di<br>REDDITC                            | cc.)<br>i (C.I.G.)<br>ne fiscale)<br>)<br>precedenti a quel<br>capitale, ecc.)<br>• che si vuol                             | e inserire                       | engono per               |
| 1 Redditi di la<br>15 Assegno vitali<br>16 Trattamenti c<br>17 Aretrati di<br>18 Redditi di te<br>2 Arretrati di te<br>2 Arretrati di<br>20 Altri reddi<br>Selezion<br>ed effet | lizio combattenti gue<br>li fine rapporto (TPF<br>integrazione salaria<br>a casa di abitazione<br>erreni e fabbricati (<br>lavoro dipendente ed<br>assoggettabili all'<br>nare dalla teno<br>tuare <u>una reg</u>               | (, huonuscies, 1<br>le riferiti ad<br>(senza consider<br>(seclusa la coss<br>assimilati rif<br>IRREP (compressi<br>dina il TIPO<br>istrazione )                                                                                                    | iquidazione, e<br>anni precedent<br>are la deduzio<br>di abitazione<br>eriti ad anni<br>i redditi di<br>REDDITC<br>per ogni t              | ce.)<br>i (C.I.G.)<br>ne fiscale)<br>precedenti a quel<br>capitale, ecc.)<br>che si vuol<br>ipologia di r                   | e inserire                       | Vergono per              |
| 1 Redditi di la<br>15 Assegno vitali<br>16 Trattamenti ci<br>17 Gretrati di<br>18 Robjiti della<br>19 Redditi della<br>20 Altri reddi<br>Selezion<br>ed effet<br>che si vu      | izio combattenti gu<br>li fine rapporto (TPF<br>integrazione salariz<br>a case di abitazione<br>reni e fabbricati (<br>lavoro dipendente ec<br>assogettabili all'<br>nare dalla teno<br>tuare <u>una reg</u><br>uole attribuire | tina III-III<br>(, buonuscies, 1<br>(senza consider<br>(senza consider<br>(senza consider<br>(senza consider<br>(senza consider<br>(senze)<br>(senze) | iquidazione, e<br>anni precedent<br>are la deduzio<br>di abitazione<br>eriti ad anni<br>i redditi di<br>REDDITC<br>per ogni t<br>co premer | cc.)<br>i (C.I.G.)<br>ne fiscale)<br>precedenti a quel<br>capitale, ecc.)<br>che si vuol<br>ipologia di r<br>ndo il tasto f | e inserire<br>eddito<br>reGISTRA | engano per               |

|                                                                                             |                                                                                                    | Domande INVALIDITA' CIVI                                                                                                    | LE telematiche                                                                                                    |                                                                                      | UFF.PATR.INP<br>543                                       | 0        |
|---------------------------------------------------------------------------------------------|----------------------------------------------------------------------------------------------------|----------------------------------------------------------------------------------------------------|----------------------------------------------------------------------------------------------------|--------------------------------------------------------------------------------------|-----------------------------------------------------------|----------|
| 8ELEZIONI                                                                                   | Dati domanda 🛛 Da                                                                                                    | micilio/Recapiti Coniuge                                                                                                    | Quadri AP 70                                                                                                    | Redditi                                                                              |                                                           |          |
| COD.FISCALE                                                                                 | CDGNOME                                                                                                    | NOME                                                                                                    |                                                                                                    | SECONDO COGNOME                                                                      |                                                           |          |
| DT.NASC.                                                                                    | STATO NASC.                                                                                                    | PROV.NASC.<br>PT PISTOIA                                                                                                    |                                                                                                    | ASC.                                                                                 | 7                                                         |          |
| <ul> <li>Interdetto</li> <li>Minorenne</li> <li>Età 18-67</li> </ul>                        | PROV.RESID.<br>PT PISTOIA<br>INDIRIZZO                                                                                                    | COMUNE RESID.<br>PISTOIA<br>CIVICO 51                                                                                                    | TATO CIVILE                                                                                                    | P<br>1100 T<br>PROFESS./CONDL                                                        | ZIONE                                                     |          |
| C Età sopra 67                                                                              | DOC.IDENTITA'<br>TP.DOCUM.<br>I CARTA IDENT.                                                                                                    | NUMERO DOCUM.                                                                                                    | ENTE RILASCIO                                                                                                    |                                                                                      | DT.RILASCIO DT.V                                          | ALIDITA' |
| REDDITI<br>TIPO REDOITO                                                                     | 1 Cittadino Italiano                                                                                                    |                                                                                                    |                                                                                                    |                                                                                      |                                                           |          |
| [<br>                                                                                       |                                                                                                    |                                                                                                    | C Richiedente<br>© Coniuge                                                                                             |                                                                                      | IMPORTO<br>0,00                                           | egstra   |
| Coniuge 21<br>Coniuge 21<br>Coniuge 2<br>Richiedente 21<br>Richiedente 24<br>Richiedente 24 | 121 18 Redditi della d<br>121 19 Redditi di ter<br>20 Altri redditi della d<br>21 10 redditi della d<br>121 19 Redaridi ter<br>121 3 Redditi di | casa di abitazione (senz<br>coni e fabbricati (esclu<br>assoggettabili all'IRBF<br>casa di abitazione (senz<br>coni e fabbricati (esclu<br>are autonome, profession | a considerare la<br>se la case di abi<br>(compresi i redd<br>a considerare la<br>se la case di abi<br>ale, e d'impresa | deduzione fi<br>tazione)<br>iti di capit<br>deduzione fi<br>tazione)<br>(importo ann | 350,00<br>43,00<br>8.300,00<br>350,00<br>146,00<br>412,00 | Elmina   |
|                                                                                             | Esempio di<br>completi pe                                                                                                    | quadro definito<br>er Richiedente e                                                                                                    | con reddit<br>Coniuge                                                                                                  | i                                                                                    |                                                           |          |
| ,                                                                                           |                                                                                                    |                                                                                                    |                                                                                                    |                                                                                      |                                                           | -        |

|                                                                                                    |                                                                | Domande INVALIDITA' CIVI                                                                      | 'LE telematiche                                  | UFE.PATR.INFS                                                                  |
|----------------------------------------------------------------------------------------------------|----------------------------------------------------------------|-----------------------------------------------------------------------------------------------|--------------------------------------------------|--------------------------------------------------------------------------------|
| SELEZIONI                                                                                             | Dati domanda                                                   | Domidlio/Recapiti Coniuge                                                                     | Quadri AP70 F                                    | Redditi                                                                        |
|                                                                                                    |                                                                | NOME                                                                                          | SECONDO                                          | COGNOME                                                                        |
| DT.NASC                                                                                               | STATO NASC                                                     | PROV.NASC.                                                                                    | COMUNE NASC.                                     |                                                                                |
| ☐ Interdetto<br>C Minorenne<br>© Età 18-67<br>C Età sopra 67                                          | I ITALIA<br>PROV.RESID.<br>PT PISTOIA<br>INDRIZZO              | COMUNE RESID.                                                                                 | CAP<br>S1100<br>S100<br>PROH                     |                                                                                |
|                                                                                                    | DOC.IDENTITA'<br>TP.DOCUM.<br>CITTADINANZA<br>1 Cittedino Itel | NUMERO DOCUM.                                                                                 | ENTE RILASCIO                                    | DT.RILASCIO DT.VALIDITA'<br>I                                                  |
| DATI RICHIESTA                                                                                        |                                                                |                                                                                               | ATTENZIONE<br>Vriete stan                        | pare il modello INP5 della Domenda ?                                           |
| C Riconoscimento<br>C Aggravamento                                                                    | PRATICA DT.A<br>C10000436 30-0<br>IP Da spedire                | ISUISIZ.<br>IB-2021 □ Resp.del danno è di terzi<br>IF Prest.economica<br>IF Rend./Prest.INAIL | UF. INFS<br>630000<br>ASL<br>090103 A.S.I. PISTO | SI No                                                                          |
| Invalido Civile     Ceco CMle     Sordo CMle     F Sordo CMle     F Handicap L.104     Col.Mrato L.68 | 🗖 Minorato Psichico                                            |                                                                                               | CERTIF.NR.<br>2021AE.00146                       | ESCLUDI VISITA<br>MATTINA POMER.<br>LUNEDI E E<br>MARTEDI E E<br>MERCALEDI E E |
| A fine compi<br>alla stampa                                                                           | ilazione regis<br>del modello d                                | trare e procedere<br>quando richiesto                                                         |                                                  | VENERDI E ESCI                                                                 |

|                                                                                                    |                                                                                                    | Domande INVALIDITA' CIVIL                                                                         | Etelematiche                                    | UFF.PATR.INPS                           |
|----------------------------------------------------------------------------------------------------|----------------------------------------------------------------------------------------------------|---------------------------------------------------------------------------------------------------|-------------------------------------------------|-----------------------------------------|
| SELEZIONI                                                                                          | Dati domanda Dom                                                                                                   | icilio/Recapiti Coniuge                                                                           | Quadri AP70 Reddit                              | i                                       |
| COD.FISCALE                                                                                        | COGNOME                                                                                                    | NOME                                                                                              | SECONDO COGN                                    | KOME                                    |
| DT.NASC.<br>20-11-1960                                                                             | STATO NASC.<br>I ITALIA                                                                                            | PROV.NASC.<br>PT PISTOIA                                                                          | PISTOIA                                         | -                                       |
| <ul> <li>☐ Interdetto</li> <li>○ Minorenne</li> <li>○ Età 18-67</li> <li>○ Età sopra 67</li> </ul> | PROV.RESID.<br>PT PISTOIA<br>INDIRIZZO                                                                             | COMUNE RESID.                                                                                     | CAP<br>51100<br>TO CIVILE<br>PROFESS./C         |                                         |
|                                                                                                    | DOC.IDENTITA'<br>TP.DOCUM.                                                                                         |                                                                                                   | ENTE RILASCIO                                   | DT.RILASCIO DT.VALIDITA<br>I 20-11-2030 |
|                                                                                                    | ,-                                                                                                    | -                                                                                                 | ATTENZIONE                                      | xdello Assunzione responsabilità ?      |
| C Riconoscimento<br>C Aggravamento                                                                 | PRATICA         DT_ACQUISIZ.           C1 0000436         30-03-2021           I/ Da spedire         I/ Da spedire | <ul> <li>Resp.del danno è di terzi</li> <li>Prest.economica</li> <li>Rend./Prest.INAIL</li> </ul> | UE.INP<br>630000<br>ASL<br>090103 A.S.I. PISPER | S No                                    |
| ✓ Invalido Civile ☐ Geco Gyle ☐ Sordo Civile ☐ Sordo Civile                                        | 🗖 Minorato Psichico                                                                                                |                                                                                                   | CERTIF.NR. ESCL<br>2021AES:146<br>LUNE<br>MART  | UDI VISITA<br>MATTINA POMER.<br>DI E E  |
| Dare poi ok<br>Assunzione                                                                          | alla richiesta di s<br>di Responsabilit                                                                            | stampa del mode<br>à                                                                              | llo di                                          |                                         |
|                                                                                                    |                                                                                                    |                                                                                                   |                                                 | Regist.                                 |

|                                                                                                    |                                                                                                 | Domande INVALIDITA' CIVILI                                                                                 | Etelematiche                                                                                                    | 543                                              |
|----------------------------------------------------------------------------------------------------|-------------------------------------------------------------------------------------------------|----------------------------------------------------------------------------------------------------|----------------------------------------------------------------------------------------------------|--------------------------------------------------|
| SELEZIONI                                                                                               | Dati domanda                                                                                    | Domiclio/Recapiti Coniuge                                                                                  | Quadri AP 70                                                                                                    | Redditi                                          |
| COD.FISCALE                                                                                             | COGNOME                                                                                         | NOME                                                                                                    | _œC                                                                                                    | DNDO EOGNOME                                     |
| DT.NASC.<br>20-11-1960                                                                                  | STATO NASC.<br>I ITALIA                                                                         | PROV.NASC.<br>PT PISTOIA                                                                                   | PISTOIA                                                                                                    | ×                                                |
| <ul> <li>Interdetto</li> <li>Minorenne</li> <li><b>€ Età 18-67</b></li> <li>⊂ Età sopra 67</li> </ul>   | PROV.RESID.<br>PT PIBTOIA<br>INDIRIZZO                                                          | COMUNE RESID.<br>PISTOIA<br>CIVICO STA                                                                     |                                                                                                    | PROFESS. (CONDIZIONE                             |
|                                                                                                    | DOC.IDENTITA'<br>TP.DOCUM.<br>CITTADINANZA<br>1 Cittadino Italia                                |                                                                                                    | ENTE RILASCIO                                                                                                    | DT.RILASCIO DT.VALIDITA                          |
|                                                                                                    |                                                                                                 |                                                                                                    |                                                                                                    |                                                  |
| DATI RICHIESTA                                                                                          |                                                                                                 |                                                                                                    | ATTENZIONE                                                                                                    | carcare il file XML da Inviere telematicamente?  |
| DATI RICHIESTA                                                                                          | PRATICA DT.ACQU<br>C10000436 S0-05-2                                                            | 1612.<br>2021 IF Resp.del danno è di terzi<br>IF <b>Prest.economi</b> ca                                   | ATTENZIONE                                                                                                    | e arcare il file XML do inviere telematicamente? |
| ATT RICHIESTA     Riconoscimento     Aggravamento      Invalido Civile     Geco Civile     Sordo Civile | PRATICA DT.ACQU<br>C10000438 30-03-2<br>IZ Da spedire<br>I Minorato Psichico                    | 1912.<br>2021 — F Resp.del darmo è di terzi<br>F Prest.economica<br>F Rend./Prest.INAIL                    | ATTEVZIONE<br>ATTEVZIONE<br>(2) Voicte<br>(2) Voicte<br>(2 | s areare il file XML de inviere telematicamente? |
| DATI RICHIESTA                                                                                          | PRATICA DT.ACQU<br>C10000438 30-03-2<br>IZ Da spedire<br>IT Minorato Psichico<br>k procedere pc | ISIZ.<br>IF Resp.del darmo è di terzi<br>IF Prest.economica<br>IF Rend./Prest.INAL<br>pi con la generazion | ATTENZIONE                                                                                                    | Coreare il fie MPL do inviore telematicamente?   |

|                                                                             |                                                                                                    | Domande IN        | VALIDITA' CIVILE | telematiche |                                                                                                    | UFF.PATR.INPS                                    |
|-----------------------------------------------------------------------------|----------------------------------------------------------------------------------------------------|-------------------|------------------|-------------|----------------------------------------------------------------------------------------------------|--------------------------------------------------|
| SELEZIONI                                                                   | Dati domanda                                                                                                    | Domicilo/Recapiti | Coniuge          | Quadri AP70 | Redditi                                                                                                    | ]                                                |
| RICHIEDENTE                                                                 |                                                                                                    |                   |                  | •           | -                                                                                                    |                                                  |
| COD.FISCALE                                                                 |                                                                                                    | NOME              |                  |             | SECONDO COGNOME                                                                                                 |                                                  |
| QUADRO A                                                                    | 1                                                                                                    |                   |                  |             | ,                                                                                                    |                                                  |
| E' ricoverato                                                               |                                                                                                    |                   |                  |             |                                                                                                    |                                                  |
| QUADRO B<br>Svolge attiv. lavorativ.<br>Cocupato in<br>QUADRO F<br>QUADRO F | a DAL<br>01-01-1983<br><br>TIPO PAGAM.<br>C Alo sportelo<br>Conto corr./post.<br>C Libretto risparmio<br>C Carta prepagata | REDDITO ANNUO     |                  |             | QUADRO D<br>Richiedente.ha altri r<br>Coniuge ha altri red<br>QUADRO H<br>DRE<br>Volete inviare il fle XML inme | redditi<br>kliti<br>edatamente al'Inpa ?<br>3 No |
| e con i                                                                     |                                                                                                    | Invio telem       |                  | 25          |                                                                                                    |                                                  |
| _                                                                           |                                                                                                    |                   |                  |             |                                                                                                    | Regst.                                           |

|                                                                                                    |                                                | Domande INVALIDITA' CIVILE telematiche                                                  |                               |             |         |                                      | UFE.PATR.INPS |
|----------------------------------------------------------------------------------------------------|------------------------------------------------|-----------------------------------------------------------------------------------------|-------------------------------|-------------|---------|--------------------------------------|---------------|
| SELEZION                                                                                                    | 11                                             | Dati domanda                                                                            | Domidio/Recapiti              | Quadri AP70 | Redditi |                                      |               |
| COD.FISCAL                                                                                                    |                                                |                                                                                         |                               |             |         | SECONDO COGNOME                      |               |
| QUADRO                                                                                                    | A                                              |                                                                                         | -                             |             |         | ,                                    |               |
| E'ricover     QUADRO     Svolge al     Cocupab     Cocupab     Cocupab                                                                                                    | B<br>ttiv, lavorativa<br>o n<br>c./Conv.quadro | DAL<br>                                                                                 | REEDITO ANNUO<br>0.00<br>0.00 |             |         | QUADRO D<br>☞ Richiedente.ha altri n | redditi       |
| QUADRO                                                                                                    | F                                              | TIPO PAGAM.<br>Alo sportelo<br>Conto corr./post.<br>Lbretto rsparmio<br>Carta prepagata | IEAN                          | FRAZ        | IONARIO |                                      |               |
| A questo punto la pratica è stata inviata all'INPS e<br>resta in fase di attesa degli allegati obbligatori.<br>Sarà possibile procedere con l'invio degli allegati dopo<br>la stampa dell'attestato di trasmissione. |                                                |                                                                                         |                               |             |         |                                      |               |
|                                                                                                    |                                                |                                                                                         |                               |             |         |                                      | Regist Esci   |

| SELEZIONI                                                                | Dati domanda                                                                                               | Domande INV<br>Domicilo/Recapiti      | ALIDITA' CIVILE | telematiche<br>Redditi                  |                                                                                                    | 543                                 |
|--------------------------------------------------------------------------|----------------------------------------------------------------------------------------------------|---------------------------------------|-----------------|-----------------------------------------|----------------------------------------------------------------------------------------------------|-------------------------------------|
| COD.FISCALE                                                              | CDGNOME                                                                                                    |                                       |                 |                                         | SECONDO COGNOME                                                                                         |                                     |
| QUADRO A                                                                 | ,                                                                                                    | -7                                    |                 |                                         | ,                                                                                                    |                                     |
| E' ricoverato                                                            |                                                                                                    |                                       |                 |                                         |                                                                                                    |                                     |
| QUADRO B<br>Svolge atty, lavorativa<br>Coop soc./Conv.quadro<br>QUADRO F | DAL<br>TIPO PAGAM.<br>C Allo sportello<br>C Conto corr./post.<br>C Lubretto inspermio<br>C Carta prepagata | REDDITO ANNUO<br>0.00<br>0.00<br>IDAN | FA              | ZTONARI<br>Vié stato in<br>Lo avete ric | QUADRO D<br>F Richiedente.ha altri i<br>QUADRO H<br>E<br>vieto un alegato, controllete sul V<br>vieto 2 | redditi<br>S.computer e stampstelo. |
| Dracadara                                                                | son la stamp                                                                                               | a doll'attact                         | ato             |                                         |                                                                                                    |                                     |
| Cliccando su SI si aprirà il documento PDF sul vostro PC                 |                                                                                                    |                                       |                 |                                         |                                                                                                    |                                     |
|                                                                          |                                                                                                    |                                       |                 |                                         |                                                                                                    |                                     |
| _                                                                        |                                                                                                    |                                       |                 |                                         |                                                                                                    | Regist.                             |

|                                                                                          |                                      | Domande IN                    | VALIDITA' CIVILE t | elematiche | UFF.PATR.INPS                                                                                                    | 0    |  |
|------------------------------------------------------------------------------------------|--------------------------------------|-------------------------------|--------------------|------------|----------------------------------------------------------------------------------------------------|------|--|
| SELEZIONI                                                                                | Dati domanda                         | Domicilio/Recapiti            | Quadri AP70        | Redditi    | <b></b>                                                                                                    |      |  |
| RICHIEDENTE                                                                              |                                      |                               |                    |            |                                                                                                    |      |  |
| COD.FISCALE                                                                              | COGNOME                              | NOME                          |                    |            | SECONDO COGNOME                                                                                                    |      |  |
| QUADRO A                                                                                 |                                      |                               |                    |            | - 2                                                                                                    | _    |  |
| E' ricoverato                                                                            |                                      |                               |                    |            |                                                                                                    |      |  |
| QUADRO B<br>Svolge attiv, lavorativa<br>Cocupato in<br>Coop.soc./Conv.quadro<br>QUADRO F | DAL<br><br><br><br><br><br><br><br>- | REDDITO ANNJO<br>0.00<br>0.00 | FFAZ               |            | QUADRO D<br>Richiedente.ha altri redditi<br>QUADRO H<br>No.<br>Volete inviere all'inps degli Alegati per questa donanda?<br>Si No | ×    |  |
| Procedere ora con l'invio degli allegati                                                 |                                      |                               |                    |            |                                                                                                    |      |  |
|                                                                                          |                                      | -                             | -                  |            |                                                                                                    |      |  |
|                                                                                          |                                      |                               |                    |            |                                                                                                    |      |  |
|                                                                                          |                                      |                               |                    |            |                                                                                                    |      |  |
|                                                                                          |                                      |                               |                    |            |                                                                                                    |      |  |
|                                                                                          |                                      |                               |                    |            | Regst.                                                                                                    | Esci |  |

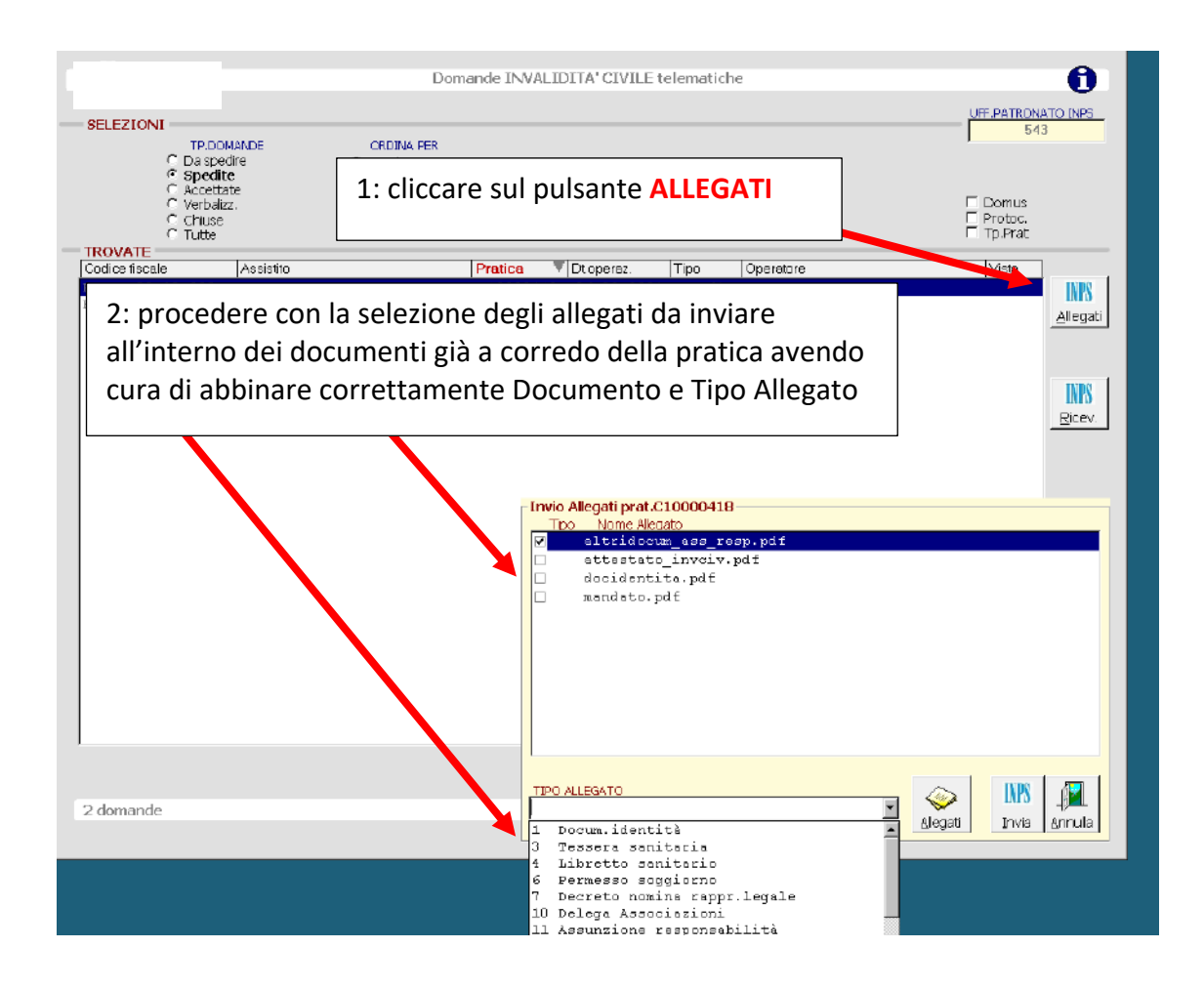

| Domande IN                                                                                                    | NVALIDITA' CIVILE telematiche                                                                                                    | 0                                 |  |  |  |  |  |
|----------------------------------------------------------------------------------------------------|----------------------------------------------------------------------------------------------------|-----------------------------------|--|--|--|--|--|
| SELEZIONI  TP.DOMANDE  C Da spedite  C Accettate  C Accettate  C Accettate  C Chuse  C Chuse  C Chuse  C Tutte  TROVATE  C Chuse  C Chuse C Chuse C | CD_FISCALE / NOME ASSIST. / NR_PRATICA / DOMUS<br>KCA C100000418                                                                              | F Domus<br>F Protoc,<br>F Tp.Prat |  |  |  |  |  |
| Dopo aver selezionato ed abbinato tutti i documenti necessari, procedere<br>con l'invio.<br>I documenti possono essere inviati in unica soluzione o singolarmente,<br>secondo le esigenze.                                                                                                    |                                                                                                    |                                   |  |  |  |  |  |
|                                                                                                    | Invio Allegati prat.C1000041<br>Tipo Nome Alegato<br>Vili altridocum aco_rosp.df<br>attestato_invoiv.pdf<br>Vi decidentits.pdf<br>mandato.pdf |                                   |  |  |  |  |  |
| 2 domande                                                                                                    | TIPO ALLEGATO                                                                                                    | ati Irvia Arnula                  |  |  |  |  |  |

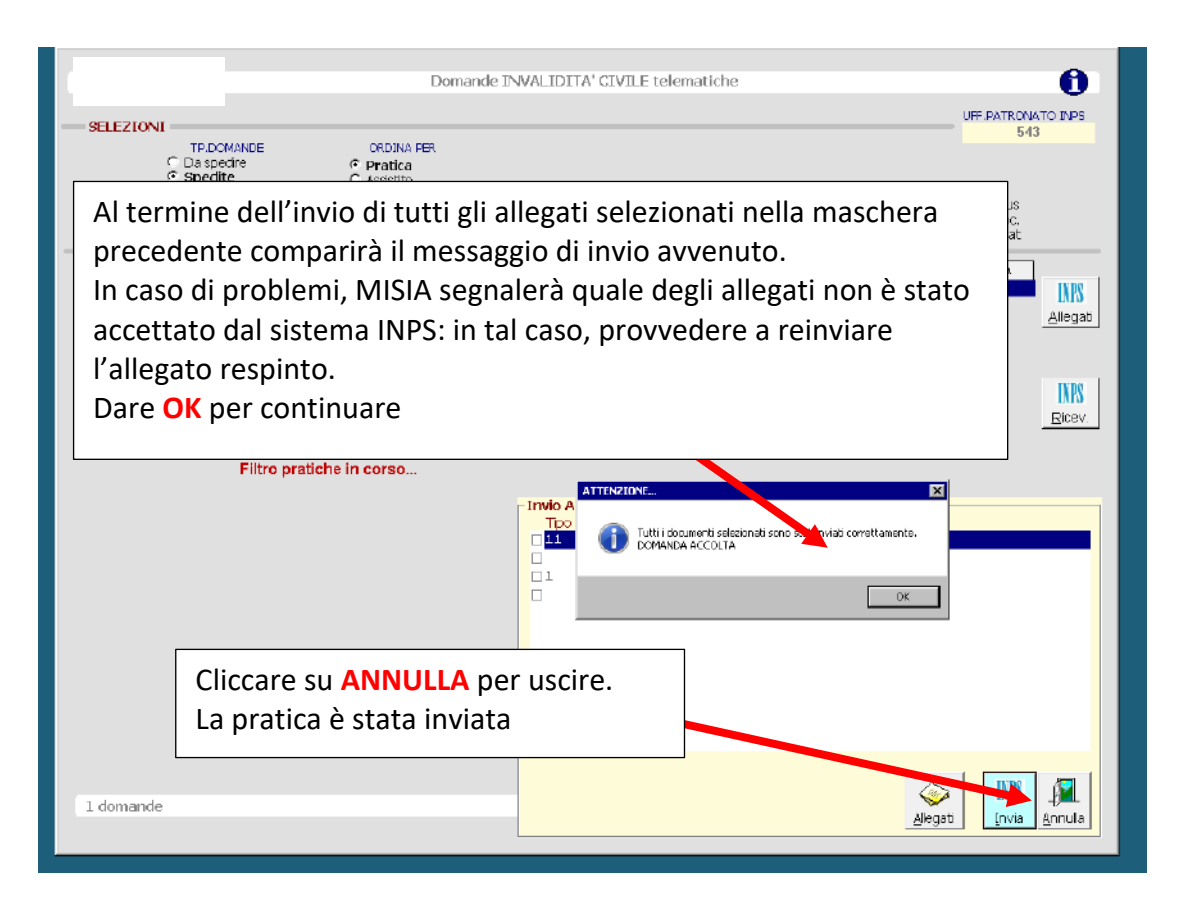

Suggerimenti operativi

- Si consiglia di allegare i documenti alla pratica MISIA da inviare all'INPS prima di entrare nelle maschere per la compilazione della domanda INPS di Invalidità. Questo renderà più fluido e veloce il flusso di lavoro.
- Attualmente non è possibile inviare in cooperazione applicativa i dati AP70 per le indennità di frequenza. Non appena l'INPS la renderà disponibile, tale funzionalità verrà implementata anche in MISIA.
- Relativamente alla categoria *Interdetto,* si noti che è sempre necessario indicare lo stato civile del rappresentante legale.
- Secondo le attuali specifiche INPS, per gli extracomunitari titolari del Permesso/Carta di soggiorno la data di rinnovo deve essere sempre valorizzata con una data futura, non necessariamente corrispondente alla realtà (es. 31/12/2050), anche in caso di permesso in corso di validità o non soggetto a scadenza.
- Mentre l'attestato di ricezione viene rilasciato in tempo reale all'atto dell'invio, la ricevuta di trasmissione sarà disponibile e, quindi, scaricabile da MISIA tramite l'apposito tasto solo dopo le ore 21 del giorno dell'invio.

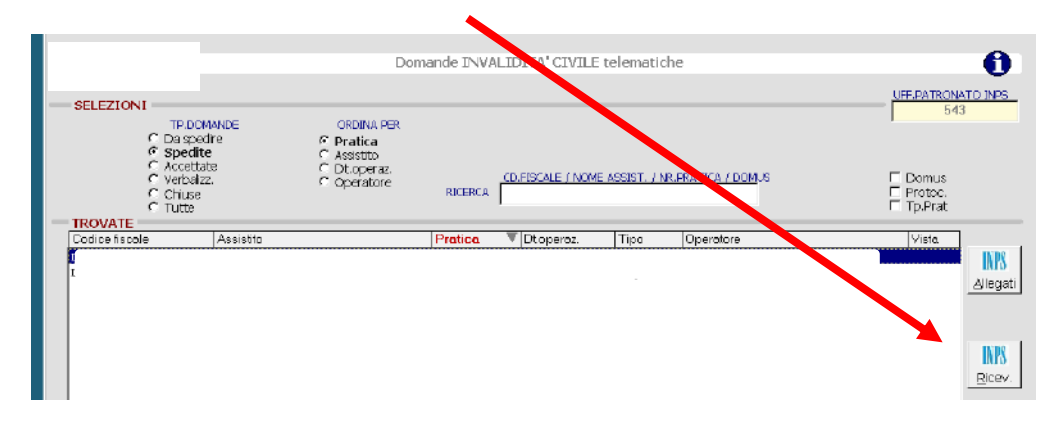